# Verlängern und Vormerken von Medien

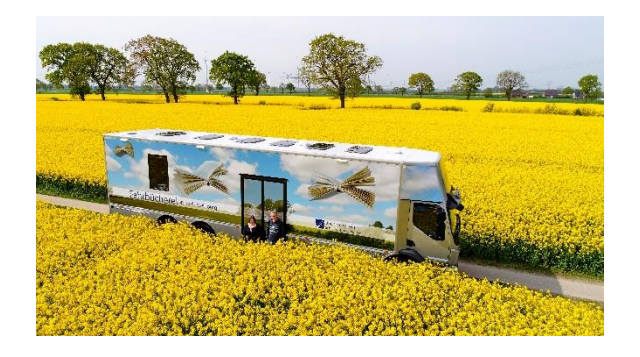

#### Fahrbücherei 3

im Kreis Steinburg Lise-Meitner-Straße 10 25524 Itzehoe Tel.: 0 48 21 / 7 11 50 info@fahrbuecherei3.de www.fahrbuecherei3.de

### Medien verlängern

Um Ihre ausgeliehenen Medien zu verlängern, gehen Sie auf die Website der Fahrbücherei und klicken Sie auf Leserkonto. Über diesen Link gelangen Sie, nach dem Sie sich eingeloggt haben, direkt in die Übersicht Ihrer ausgeliehenen Medien.

#### Die Login-Daten erfragen Sie bitte beim Fahrbüchereipersonal.

Hier können Sie nun fällige Medien bzw. Medien, die in den nächsten 7 Tagen fällig sind, verlängern.

Bitte beachten Sie, dass eine Verlängerung immer erst 7 Tage vor Ablauf der Leihfrist möglich ist. Vorgemerkte Medien, Medien aus dem Leihverkehr sowie Konsolenspiele können NICHT verlängert werden.

|            |            | 🧹 Markierte verlängern 🛛 👡 Alle verlänger   |
|------------|------------|---------------------------------------------|
| Fällig 🔺   | Gebühren ≑ | Verlängern                                  |
| 22.03.2020 | Nein       | Verlängern (3 von 3 Verlängerungen möglich) |
| 22.03.2020 | Nein       | Verlängern (3 von 3 Verlängerungen möglich) |
| 22.03.2020 | Nein       | Verlängern (3 von 3 Verlängerungen möglich) |
| 22.05.2020 | Nein       | Nicht verlängerbar                          |

Setzen Sie Häkchen bei den Medien, die Sie verlängern möchten. Sie haben auch die Möglichkeit alle Medien, die verlängerbar sind, auf einmal zu verlängern.

Nachdem Sie die entsprechenden Medien ausgewählt haben, scrollen Sie nach unten und klicken entweder "Alle Medien verlängern" oder "Ausgewählte Medien verlängern" an.

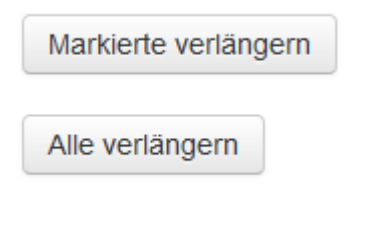

Der nächste Bildschirm sollte nun wie folgt aussehen:

| Zeitschr. | Zuhause wohnen Zuhause wohnen extra 05/19    |             | 10.09.2019 | Nein | Verlängert.<br>Nicht verlängerbar |
|-----------|----------------------------------------------|-------------|------------|------|-----------------------------------|
| CD-Erw    | Domenmädchen                                 | Rose, Karen | 20.09.2019 | Nein | Verlängert.<br>Nicht verlängerbar |
| 00-       | Marie Bierstedt liest P.C. Cast, Moon Chosen | Cast, P. C. | 20.09.2019 | Nein | Verlängert.<br>Nicht verlängerbar |

Sie haben erfolgreich die offenen Medien verlängert und können diese nun drei weitere Wochen behalten.

Bitte beachten Sie, dass Sie Medien maximal drei Mal verlängern können.

## Medien vormerken! Wie geht das?

In der Fahrbücherei können Sie problemlos die Medien, die Sie gerne ausleihen möchten, vormerken. Besuchen Sie unsere Website und klicken Sie auf "Katalog der Fahrbücherei".

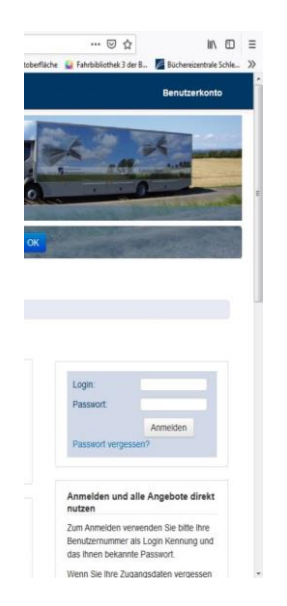

Auf der linken Seite sehen Sie den Login zu Ihrem Kundenkonto.

#### Die Login-Daten erfragen Sie bitte beim Fahrbüchereipersonal.

Über die Suchleiste können Sie dann nach Medien suchen oder Sie nutzen die Stöbern-Funktion und schauen, was wir alles im Bestand haben. Wichtig: Bitte beachten Sie, dass der Katalog sowohl Medien anzeigt, die als Exemplar in der Fahrbücherei verfügbar sind, wie auch die Exemplare die Sie über die Onleihe, also als pdf- oder epub-Datei entleihen können. Sie können Onleihe-Bücher ausschließen, in dem Sie in der rechten Seitenleiste unter "Bibliothek" die Fahrbücherei auswählen.

Klicken Sie als Nächstes das Exemplar, das Sie ausleihen wollen, an und klicken Sie anschließend rechts im Bildschirm auf "Vormerken".

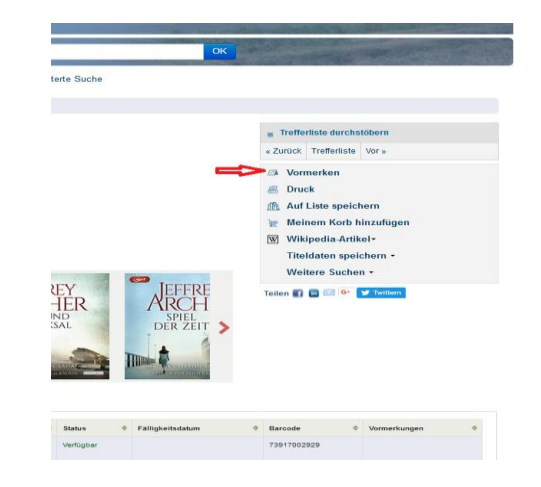

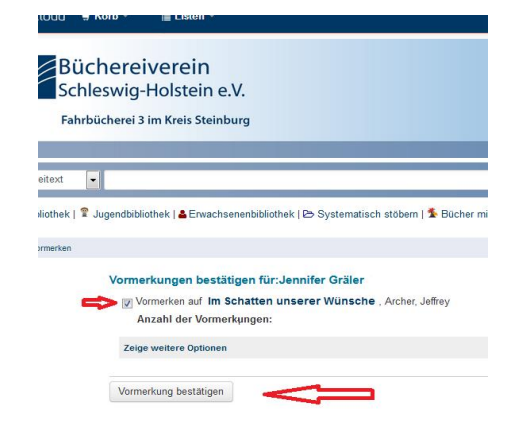

Der Haken bei "Vormerken" **MUSS** gesetzt sein. Klicken Sie danach auf Vormerkung bestätigen. Sie landen nun in folgender Ansicht:

| Elisten -                                 |                                                    |                     |                     |                         |                |             |              |                |                  | Willkammen, 4 | lonni | for Su | chhis | torio [ x ]    |
|-------------------------------------------|----------------------------------------------------|---------------------|---------------------|-------------------------|----------------|-------------|--------------|----------------|------------------|---------------|-------|--------|-------|----------------|
| erein<br>olstein e.V.<br>Kreis Steinburg  |                                                    |                     |                     |                         |                |             |              |                | ***              |               |       |        |       |                |
| k   & Ewachsenenbiblot<br>Willkommen, Jen | itek ( F                                           | ⊖ Systema<br>Gräler | rlisch stilberr   1 | Böcher mit Antolin-Quiz | t   Q. Erweite | arta Sucha  |              |                | CH               |               |       | 1915   |       |                |
| Klicken Sie hier, wenn :                  | Sienic                                             | cht Jennifer        | Graler sind         |                         |                |             |              |                |                  |               |       |        |       |                |
| Ausgeliehen (26)                          | Obe                                                | erfällig (2)        | Orlehen (7)         | Vormerkungen (3)        |                |             |              |                |                  |               |       |        |       |                |
| Vormerkungen (3 ge                        | esamt)                                             |                     |                     |                         |                |             |              |                |                  |               |       |        |       |                |
| Modentyp                                  |                                                    | Titel               |                     |                         | .9             | Bestellt am |              | Likett als are | 4                | Abholskandort | . 9   | 912005 | . *   | Asdem          |
| 😢 CD Händer                               |                                                    | Ditte nicht         | offnen - Schleimig  | # Mabanack, Charlotte   |                | 08.11.2010  |              | Vertillt nie   |                  | Fahluheel F3  |       | Offen  |       | X Aberten      |
| TYP Ew                                    | DVD Bw Maze runner - Die Auserwählten im Labyrinth |                     |                     |                         | 27.11.2018     |             | Vertallt rie |                | Patribucherel F3 |               | Ofer  |        |       |                |
|                                           |                                                    |                     |                     |                         |                |             |              |                |                  |               |       |        |       | Ballancolation |

Hervorragend! Ihre Vormerkung liegt nun bei uns vor und wird bearbeitet, sobald das Exemplar verfügbar ist! Sobald das Medium für Sie vorliegt, bekommen Sie eine E-Mail. Dafür muss eine gültige E-Mail-Adresse bei uns hinterlegt sein.